# CD-2000

# 1.5 Pocket Multi-Currency Discriminator

# **OPERATING MANUAL**

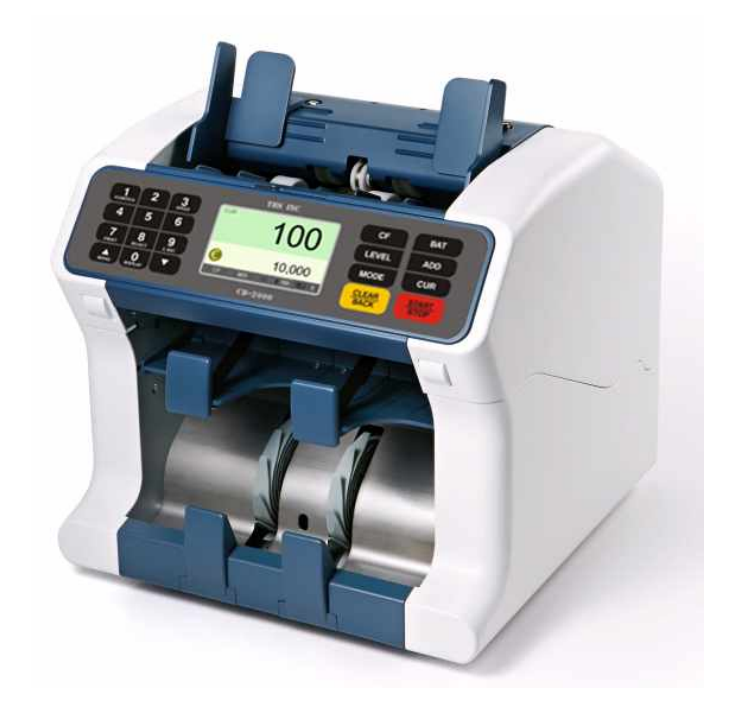

#### Important Safety Information

Always be careful when using the machine. To reduce the risk of fire, electrical shock, and other injuries, keep these safety considerations in mind when installing, using, and maintaining your machine:

**Stability**. Place the machine on a secure, stable surface. The machine can be seriously damaged if it falls.

**Power Supply**. Provide correct power to the machine, as listed on the back of the machine. If you are not sure of the type of power supplied to your office, call your electric company.

**Grounding**. If the plug has three prongs, it must be plugged into a grounded (three holes) outlet. Grounded plugs and outlets are designed for your safety - do not try to make a three-prong plug fit into a two-prong outlet by modifying the plug or outlet in any way. If you cannot insert the plug into your wall outlet easily, then the outlet should be inspected by a qualified electrician. Please connect the supplied power cord to a grounded well wall outlet.

**Overload**. Do not plug too many electrical devices into a wall outlet or an extension cord. An overloaded outlet could be a reason of fire and electrical shock hazard.

**Cleaning**. Before cleaning the machine, unplug it from the power outlet. Clean exposed parts with a soft cloth slightly dampened with water. Do not use aerosol cleaners.

**Gas Leaks**. Never use any machine close to a gas leak. If you think gas is leaking, call the gas company immediately. A small electrical spark in the machine could cause a fire or explosion.

#### Precaution

When using the machine, these precautions should always be followed.

- 1. Never push objects of any kind into your machine through the case or cabinet openings.
- 2. Do not use your machine near water, in wet locations, or outdoors.
- Do not allow anything to rest on the power cord, line cord, or PC interface cable.
  Do not locate your machine where the cords can be damaged by persons walking on them.
- 4. Do not allow pets to chew the power cord or PC interface cable.
- 5. Use supplies or cleaning materials only as directed. Keep all supplies and materials out of the way of children.
- 6. The power supply turns this machine on and off. Make sure that your machine is installed near an outlet and is easily accessible.
- 7. Never remove covers or guards that require a tool for removal. There are no operator serviceable areas inside your machine. Refer servicing to authorized service personnel.
- 8. Never defeat interlock switches. This machine is designed to restrict operator access to

unsafe areas. Covers, guards and interlock switches are provided to ensure that the machine will not operate with covers opened.

- 9. Avoid direct viewing of the image sensor lights. The lamps are bright and, while not harmful, they may cause an annoying afterimage. Always keep the rear cover closed during operation and storage.
- 10. Risk of explosion If battery is replaced by an incorrect type. Dispose of used batteries according to the instruction.

#### Managing the performance of the machine

This unit has many sophisticated sensors. Without proper maintenance, it cannot last its good performance. Please read the "Daily Maintenance" section of this manual carefully, and do it everyday. When the performance is deteriorated on a sudden, please clean all the sensors first before calling a service.

#### Safety Notes

Your machine and the supplies are designed and tested to meet strict safety requirements. Included are safety agency examination and approval and compliance to established environmental standards.

Please read the following instructions carefully before operating your machine, and refer to them as needed to ensure the continued safe operation of your machine.

### Table of Contents

| Part 1          | Description of the Parts                                                                                                    |           | 5     |
|-----------------|----------------------------------------------------------------------------------------------------|-----------|-------|
| Part 2<br>6~10  | Function of Control Panel                                                                                                    |           |       |
| Part 3          | Overview of Display (LCD)                                                                                                    |           | 11    |
| Part 4          | Operating                                                                                                    |           | 12~20 |
|                 | Placing Bills into the Hopp<br>Counting<br>Checking the counted reco<br>Selecting Add Function<br>Selecting Batch Function<br>Selecting Auto/manual<br>Thermal Printer Guide | er<br>ord |       |
| Part 5          | User menu                                                                                                    |           | 22~23 |
| Part 6<br>24~26 | Error messages & Troubleshooti                                                                                                    | ng        | -     |
| Part 7          | Specification                                                                                                    |           | 27    |
| Part 8          | Daily care                                                                                                    |           | 27    |
| Part 9          | Product warranty                                                                                                    |           | 28    |

# 1. Description of the Parts

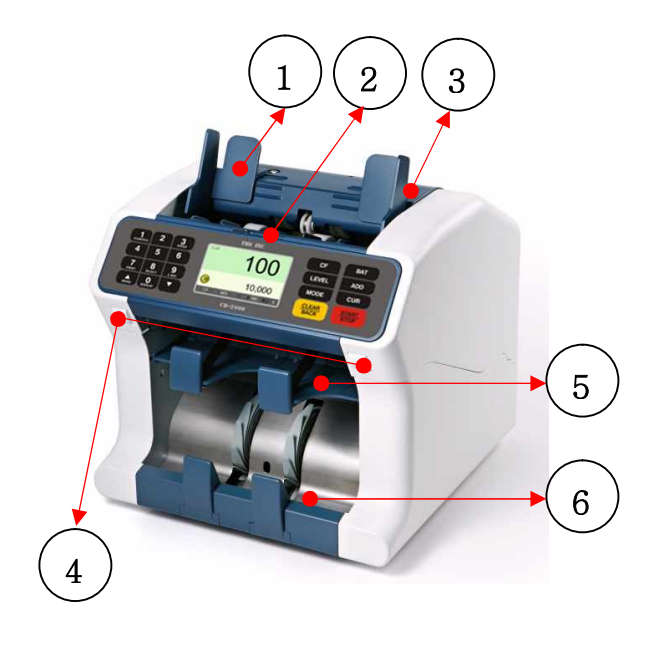

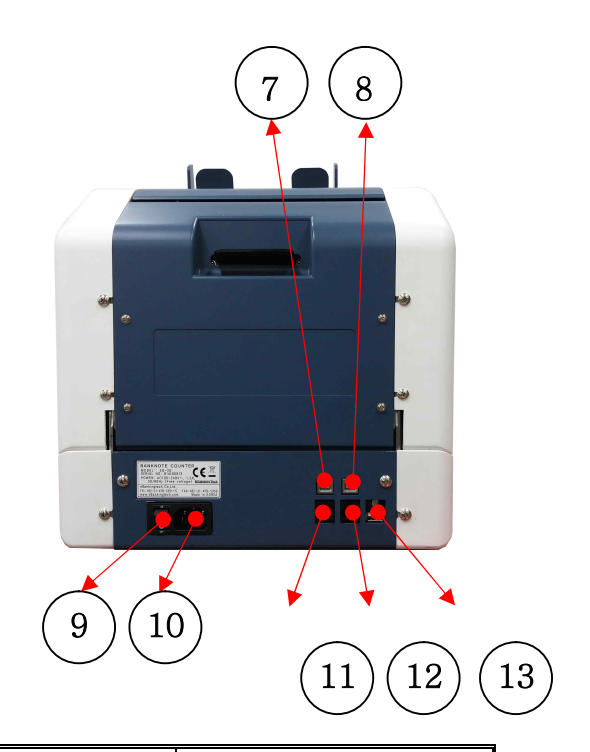

| NO | The name of the Parts                    | note              |
|----|------------------------------------------|-------------------|
| 1  | Guide for counting Note                  | Expansion Guide   |
| 2  | Hopper                                   |                   |
| 3  | Thickness Adjustment Screw               | Gap Control screw |
| 4  | Button for Cover open                    |                   |
| 5  | Reject Pocket                            |                   |
| 6  | Stacker                                  |                   |
| 7  | USB connector for Main board, LCD board  | For debugging     |
| 8  | USB connector for CIS board              |                   |
| 9  | Power Switch                             |                   |
| 10 | Power Plug                               |                   |
| 11 | Connector for Thermal Printer            |                   |
| 12 | Connector for external display           |                   |
| 13 | Connector for S/W upgrade Main, LCD, CIS |                   |

| 14 |  |
|----|--|
|    |  |

# 2. Function of Control Panel

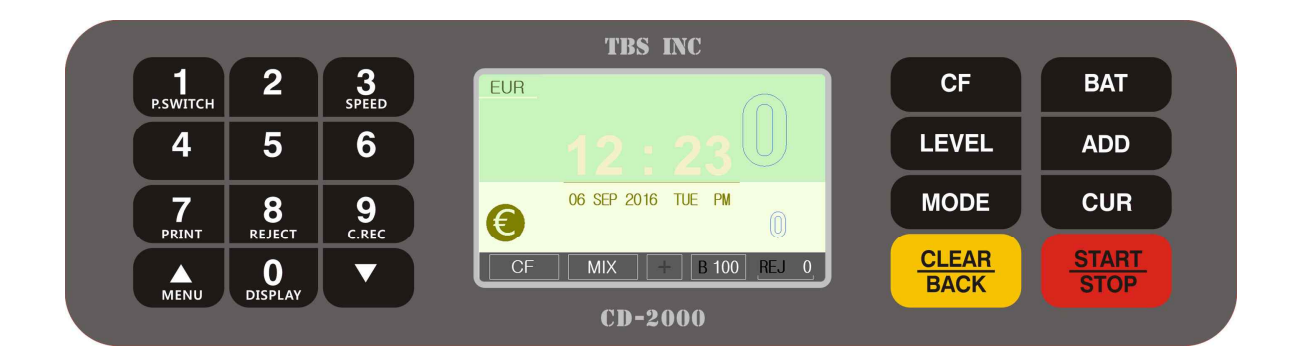

| Key                  | Description                                                     | Key           | Description                                                                                                    |
|----------------------|-----------------------------------------------------------------|---------------|----------------------------------------------------------------------------------------------------|
| <b>1</b><br>P.SWITCH | Switching the function of stacker-<br>pocket and reject-pocket. | CF            | Counterfeit detection on/off.                                                                                                    |
| 3<br>SPEED           | Speed setting.<br>(Simple count mode only)                      | ВАТ           | Preset number of notes.                                                                                                    |
| 7<br>PRINT           | Printing receipt.                                               | LEVEL         | Adjusting UV, MG and density level key.<br>Detailed sort mode.<br>(FACE-ORIENT-SERIES-DENOM) by<br>key combination with "MODE" key.<br>"MODE" — "LEVEL" |
| <b>8</b><br>Reject   | Checking cause of reject.                                       | ADD           | Cumulative count on/off.                                                                                                    |
| 9<br>c.rec           | Checking counted record.                                        | MODE          | Count mode.<br>(COUNT-SINGLE-MIX-MIX2-SERIAL)<br>Count mode2. (MODE + LEVEL key)<br>(FACE-ORIENT-SERIES-DENOM)                                          |
| MENU                 | Entering the user menu or UP key in the menu.                   | CUR           | Changing the currency.                                                                                                    |
| <b>O</b><br>DISPLAY  | Display type setting.                                           | CLEAR<br>BACK | Clearing counted number and total value or "ESC" function in the menu.                                                                                  |
|                      | DOWN key in the menu.                                           | START<br>STOP | Start & stop or "confirm" function in the menu.                                                                                                    |

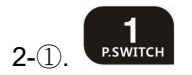

When press this key, you can swap the function of stacker-pocket and reject-pocket.

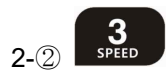

It is the SPEED key which has 4 different speeds. Whenever you press this key, it will be forwarding as shown under.

900/min, 1100/min, 1300/min, 1500/min

You can change the counting speed only in the count mode.

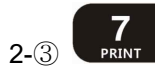

By pressing this key, you can print receipt.

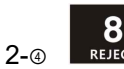

By pressing this key, you can check the cause of reject.

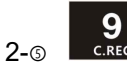

By pressing this key, you can check the counted record.

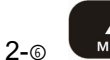

By pressing UP key, you can enter user menu or move to the previous line in the menu.

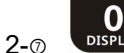

By pressing this key, you can change display type.

| EUR |                       | EUR   | Denom | Count | Amount |
|-----|-----------------------|-------|-------|-------|--------|
|     |                       |       | 5     | 0     | 0      |
|     |                       | CF    | 10    | 0     | 0      |
|     |                       |       | 20    | 0     | 0      |
|     | <u></u>               | MIX   | 50    | 0     | 0      |
| 0   | 06 SEP 2016 TUE PM    | ADD   | 100   | 0     | 0      |
| ŧ   |                       | D 100 | 200   | 0     | 0      |
|     |                       | B 100 | 500   | 0     | 0      |
| CF  | MIX   +   B 100 REJ 0 | REJ 0 | Total | 0     | € 0    |

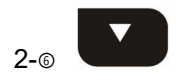

By pressing DOWN key, you can move to the next line in the menu.

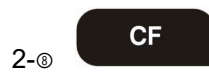

This key can be used to detect counterfeit note by pressing it. When counterfeit note or suspected notes were detected while counting, the counterfeit/suspected note will be stacked in the rejet pocket without stopping the counting operation.

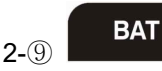

When press BAT key, you can select batch number, which is already registered (0-25-50-75-100). or if you want to select a special batch number, please use number key When the counted number reaches at the batch number, the machine will stop automatically.

2-10

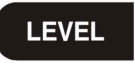

By pressing LEVEL key, you can adjust UV, MG, DENSITY level.

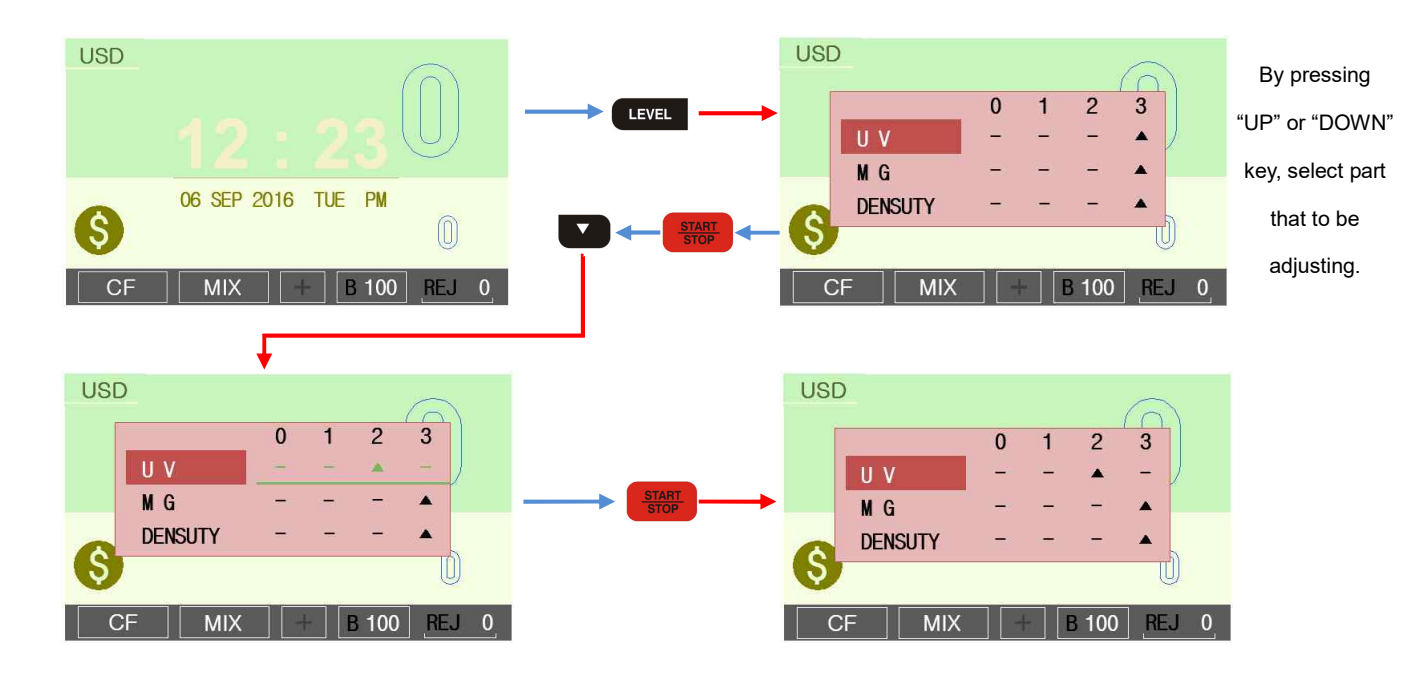

Key combination with "MODE" key, you can select detailed sort mode.

| ount | SINGLE      | MIX    | MIX2      |
|------|-------------|--------|-----------|
|      |             |        | $\bigcup$ |
|      | 06 SEP 2016 | TUE PM | 0         |
| VEL  | MODE 2      |        |           |

2-10 ADD

When press ADD key, the accumulated total of notes will be shown on the LCD screen when they have been counted. By pressing CLEAR/BACK key user can clear the counted value.

2-10 MODE

By pressing MODE key, you can select the operating mode

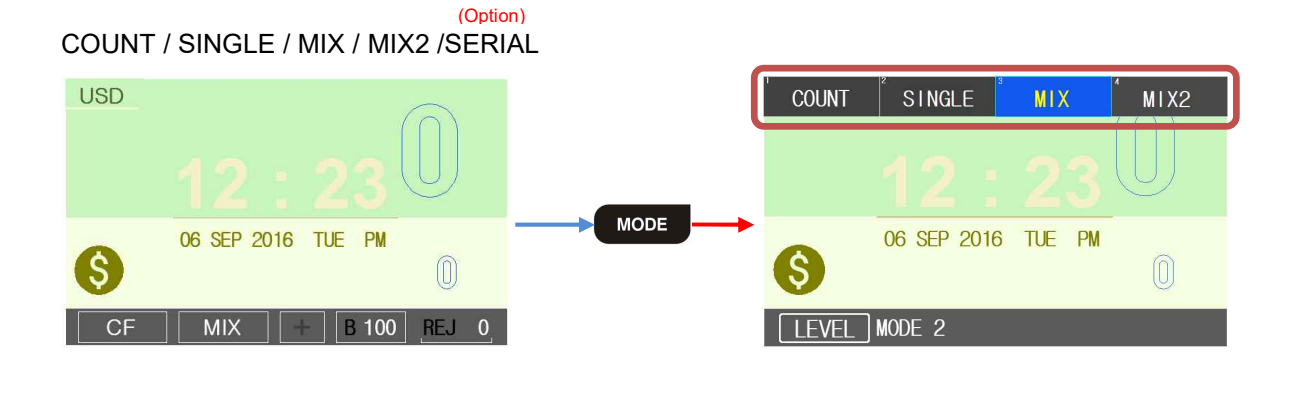

2-10 CUR

By pressing CUR key, you can select currency or Free count MODE.

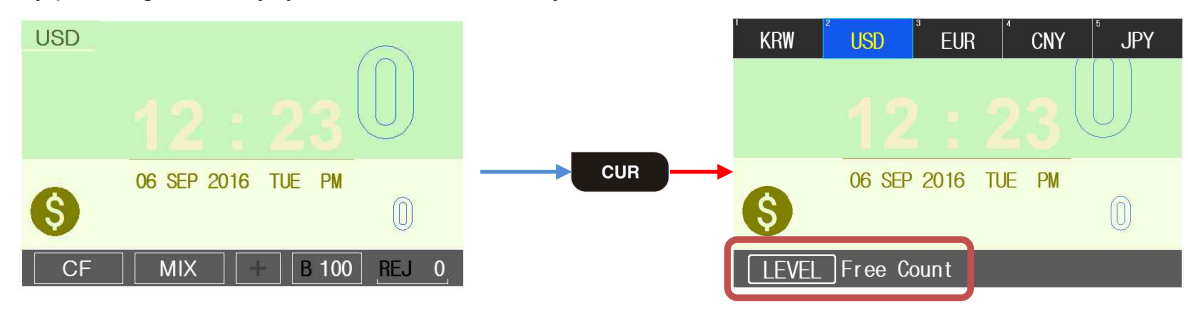

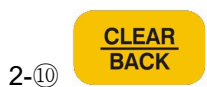

After counting - By pressing CLEAR/BACK key, you can clear counted number and total value. On the other condition - CLEAR/BACK key performs going to previous step or deleting previous text.

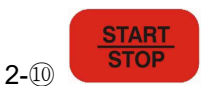

By pressing START/STOP key you can manually start the machine.

(It needs to activate the manual count mode)

On the other condition – START/STOP key performs to enter selected menu or values.

### 3. Overview of Display (LCD)

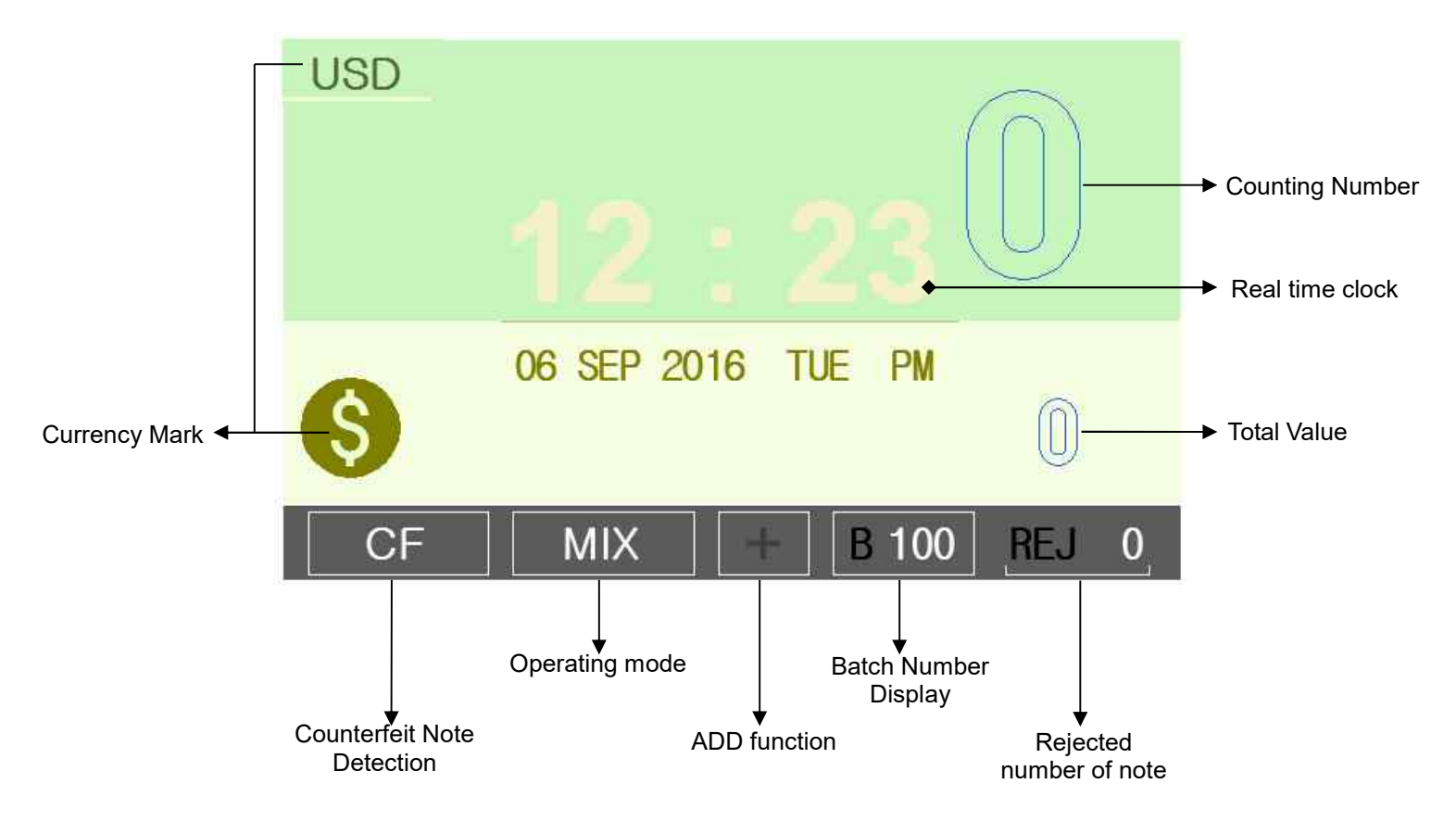

Currency mark : which currency is now operating CF: Counterfeit note detection activation COUNT / SINGLE / MIX / MIX2 / SERIAL: operating mode ADD : ADD function on/off BATCH function : Display the batch number REJECT : Rejected number of banknote. Total Value : total value of counted noted (Max 9 digit) Real time clock : Real time clock Counted number : number of notes (Max 3 digit)

# 4. Operating

#### **Placing Bills onto the Hopper**

It is very important to place the bills onto the hopper correctly because recognition performance of the bills is highly affected by the arrangement of the bills. Please avoid counting bills in bad condition such as wet, excessively dirty, spoiled, folded, curled notes and with foreign material like clips, bands, etc. Sometimes it causes malfunction of the machine.

#### Counting

If ADD mode was set, the cumulative number will be displayed.

If an error occurs during operation and the machine stops, then an error message will be displayed. To clear the error, press start/stop key. The machine will try to solve the problem automatically, but if it fails to clear a jam or there are some other mechanical errors, remove jammed bills manually. Then press the start/stop key again to clear error message.

#### COUNT MODE (By pressing MODE key)

The machine can count the bills without any denomination recognition.

This mode is only for simple counting that selected currency without counterfeit detection.

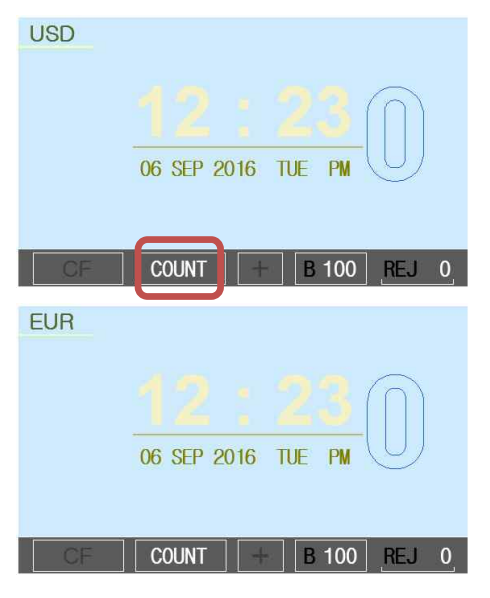

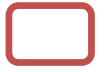

#### FREE COUNT MODE (By pressing CUR + LEVEL key)

The machine can count the bills without CIS image recognition.

Counterfeit detection by UV/MG, different denomination detection by size sensor is available.

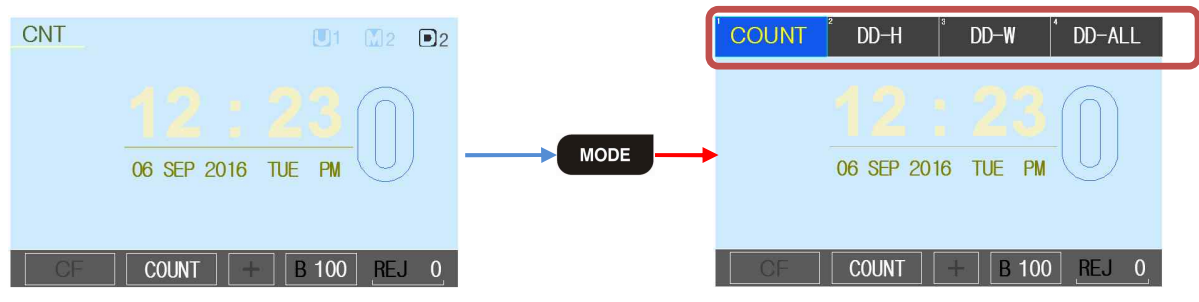

COUNT : simple counting.

- DD-H : different denomination detection by height.
- DD-W : different denomination detection by width.
- DD-All : different denomination detection by height + width.

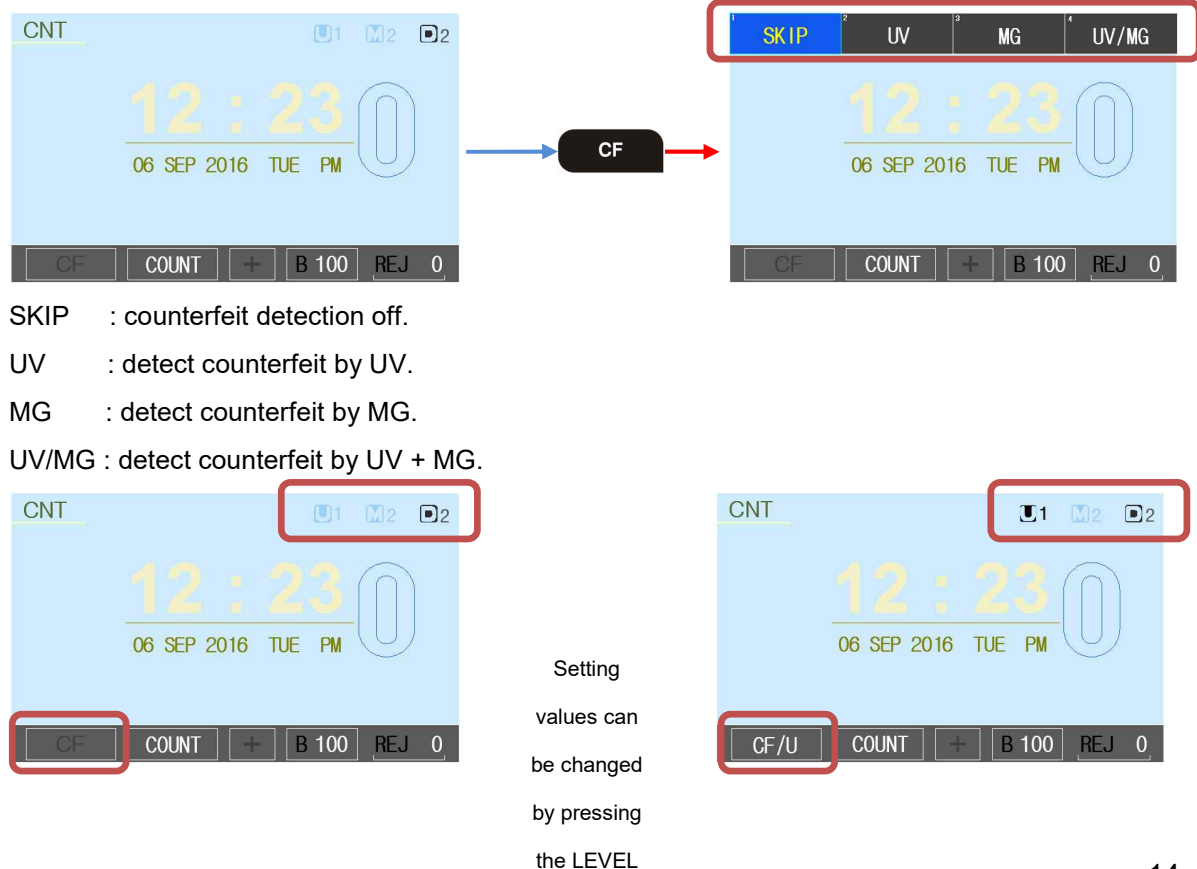

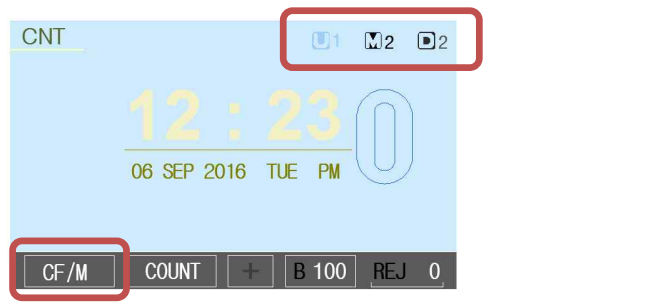

| CNT |                | <b>■1 №2 ■</b> 2 |
|-----|----------------|------------------|
|     |                | 23 (1)           |
|     | 06 SEP 2016 TU | JE PM            |
|     |                |                  |
|     |                | B 100 REJ 0      |

#### SINGLE MODE (By pressing MODE key)

The machine can catch the different denomination bill while counting.

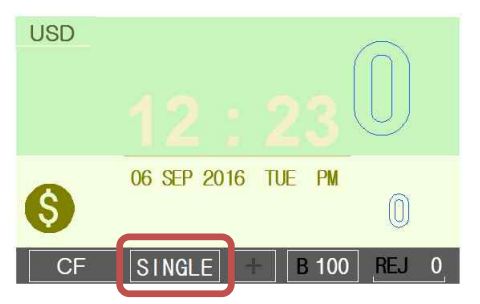

#### **ORIENT-SORT MODE** (By pressing MODE + LEVEL key)

The machine can catch the different orientation bill while counting.

| USD           | 12:230               |
|---------------|----------------------|
| SORT<br>COUNT | 06 SEP 2016 TUE PM   |
| CF            | ORIENT + B 100 REJ 0 |

#### **FACE-SORT MODE** (By pressing MODE + LEVEL key)

The machine can catch the different face bill while counting.

| USD           |                             |
|---------------|-----------------------------|
| SORT<br>COUNT | 12:23<br>06 SEP 2016 TUE PM |
| CF            | FACE + B 100 REJ 0          |

SERIES-SORT MODE (By pressing MODE + LEVEL key)

The machine can catch the different series(version) bill while counting.

| USD           | 12:230               |
|---------------|----------------------|
| SORT<br>COUNT | 06 SEP 2016 TUE PM   |
| CF            | SERIES + B 100 REJ 0 |

#### **DENOM-SORT MODE** (By pressing MODE + LEVEL key)

The machine can count only specified denomination bill.

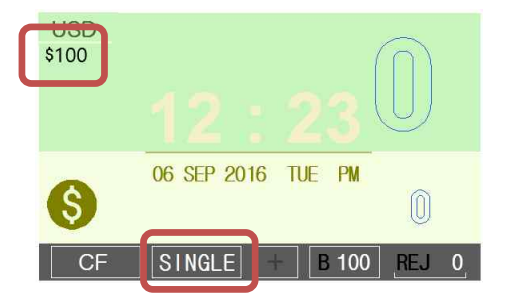

#### MIX MODE (By pressing MODE key)

The machine can make the value counting for mixed notes and total amount will be displayed on the screen.

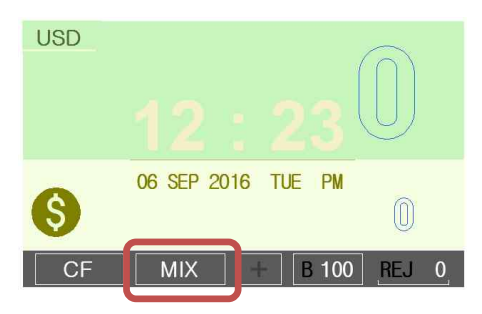

#### MIX2 MODE (By pressing MODE key)

The machine is stopping to count the other denomination during operation.

The last 2 notes counted was read the value on the screen and added it on screen.

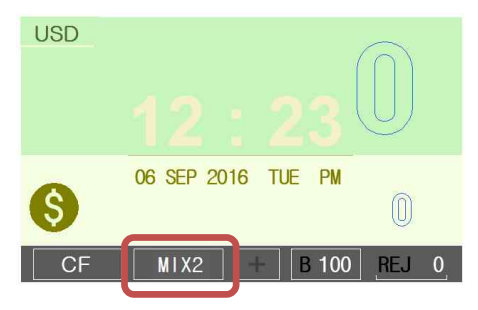

#### SINGLE / MIX / MIX2 + ADD MODE

When the machine is setting up ADD MODE at each MODE, the counting starts from "0" of both Quantity and Value, and total Quantity and Value will be displayed at Stacker empty.

#### (Option)

SERIAL MODE (By pressing MODE key)

The machine can recognize the serial number of bill while counting

After counting – By pressing "7" key, you can print receipt with serial number.

#### This mode is only for USD currency.

#### In this mode // counting speed cannot be changed

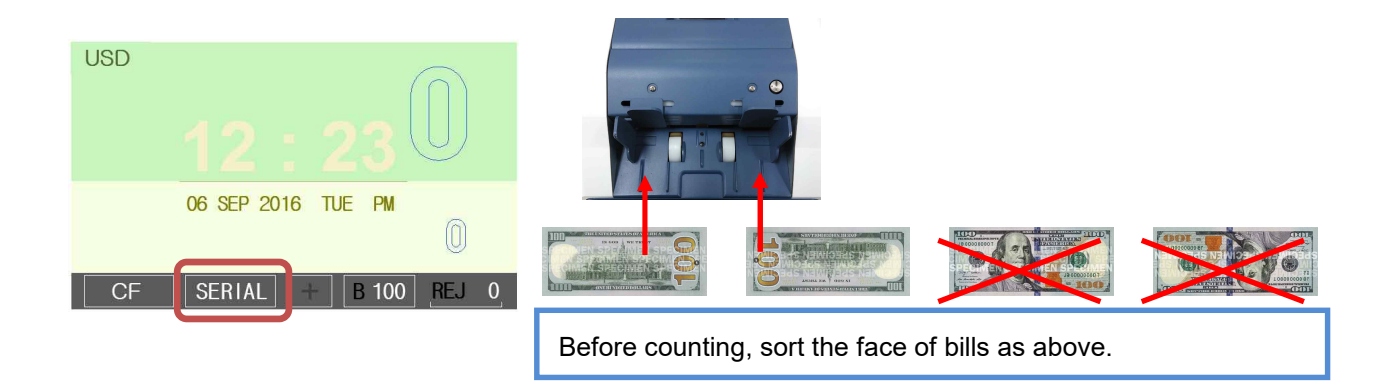

#### **Serial Mode Selection**

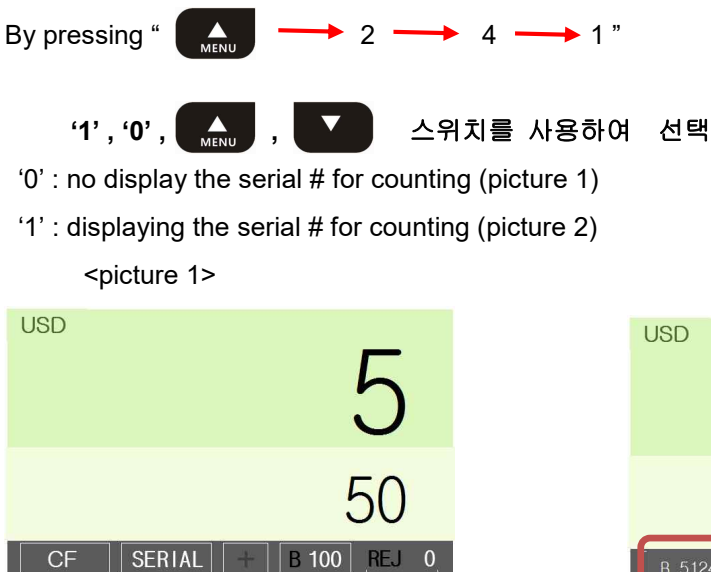

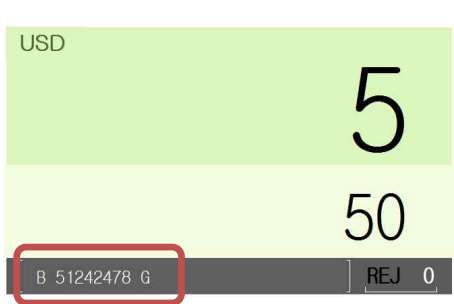

<picture 2>

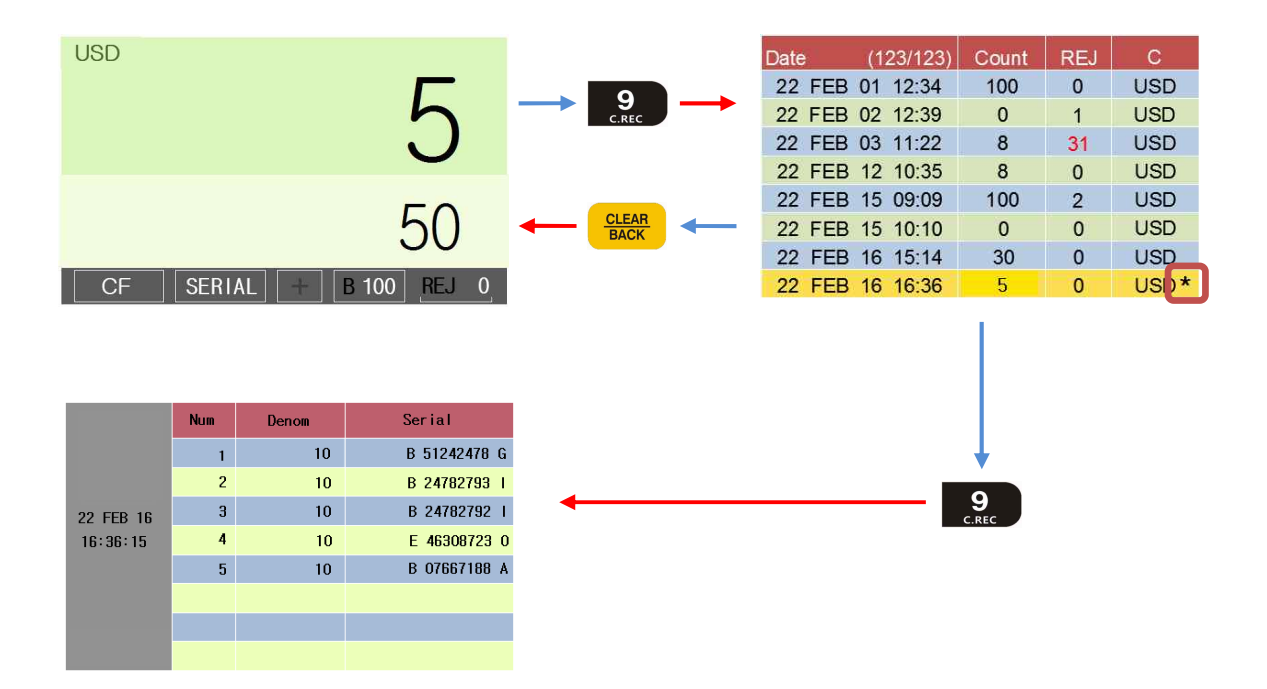

In the file list, 'USD \* ' is the file indicator to check the each serial number detailed as above.

#### **Deposit function**

| By pressing " | MENU | $\rightarrow$ | <b>→</b> 4 |
|---------------|------|---------------|------------|
| function.     |      |               |            |

4 " user can enable or disable the deposit

After counting, press "7" to print the receipt.

At this time, selection pop-up menu is displayed on the screen.

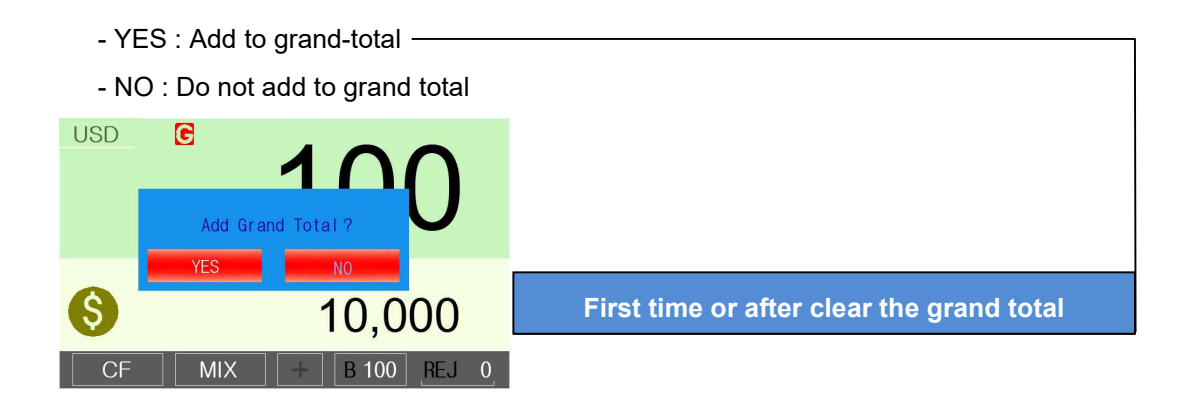

- YES : Add to grand total -
- NO : Do not add to grand total
- END : Add to grand total and finish the grand total function.

| USD | Add Grand Total ?           |                                |
|-----|-----------------------------|--------------------------------|
| 0   |                             | From second time or other case |
| CE  | IU,UUU<br>MIX + B 100 BEL 0 |                                |

| By press | ing | "        |       | " user can p | orint / cle   | ear / cł      | neck the | grand to | tal value | s.    |        |
|----------|-----|----------|-------|--------------|---------------|---------------|----------|----------|-----------|-------|--------|
| SUB 1    | Ν   | Time     | Count | Amount       |               |               |          | SUB 1    | Denom     | Count | Amount |
| BAT4     | 1   | 17:48:14 | 10    | 1,000        |               |               |          | BAT4     | 1         | 0     | 0      |
|          | 2   | 17:49:16 | 100   | 10,000       | $\rightarrow$ | START<br>STOP | >        |          | 2         | 0     | 0      |
|          | 3   | 17:55:10 | 50    | 5,000        |               |               |          |          | 5         | 0     | 0      |
|          | 4   | 17:59:19 | 6     | 600          |               |               |          |          | 10        | 0     | 0      |
|          |     |          |       | 166          |               |               |          |          | 20        | 0     | 0      |
|          |     |          |       | 100          |               | CLEAR<br>BACK |          |          | 50        | 0     | 0      |
| TTL      |     |          |       | 16 600       |               |               |          | TTL      | 100       | 10    | 1,000  |
|          |     |          |       | 10,000       |               |               |          |          | Total     | 10    | 1,000  |

#### Checking the counted record

By pressing 9(C.REC) key, user can check the counted record. The machine can save counted records. (maximum 16,000 cases) If full, the oldest record will be replaced by each new record.

#### <Normal case>

| Date   | (123/123) | Count | REJ | С   |
|--------|-----------|-------|-----|-----|
| 22 FEB | 01 12:34  | 100   | 0   | USD |
| 22 FEB | 02 12:39  | 0     | 1   | USD |
| 22 FEB | 03 11:22  | 8     | 31  | USD |
| 22 FEB | 12 10:35  | 8     | 0   | USD |
| 22 FEB | 15 09:09  | 100   | 2   | USD |
| 22 FEB | 15 10:10  | 0     | 0   | USD |
| 22 FEB | 16 15:14  | 30    | 0   | USD |
| 22 FEB | 16 16:36  | 100   | 0   | USD |

| Date   | (119/123) | Count | REJ  | С   |
|--------|-----------|-------|------|-----|
| 22 FEB | 01 12:34  | 100   | 0    | USD |
| 22 FEB | 02 12:39  | 0     | 1    | USD |
| 22 FED | 03 11:22  | 0     | - 21 | UCD |
| 22 FEB | 12 10:35  | 8     | 0    | USD |
| 22 FED | 10 09.09  | 100   | 2    | USD |
| 22 FEB | 15 10:10  | 0     | 0    | USD |
| 22 FEB | 16 15:14  | 30    | 0    | USD |
| 22 FEB | 16 16:36  | 100   | 0    | USD |

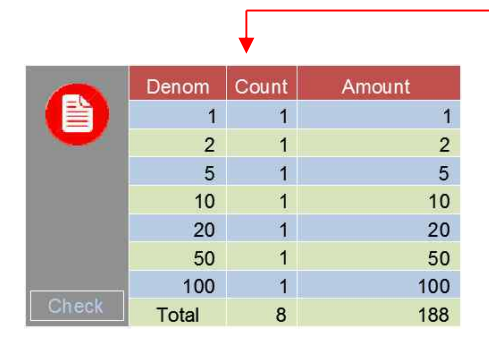

|       | Denom | Count | Amount |  |  |
|-------|-------|-------|--------|--|--|
|       | 1     | 1     | 1      |  |  |
|       | 2     | 1     | 2      |  |  |
|       | 5     | 1     | 5      |  |  |
|       | 10    | 1     | 10     |  |  |
|       | 20    | 1     | 20     |  |  |
| State |       | Norn  | nal    |  |  |
| Check | NO    |       |        |  |  |

#### <Counted number is "0">

| Date   | (117/123) | Count | REJ | С   |
|--------|-----------|-------|-----|-----|
| 22 FEB | 01 12:34  | 100   | 0   | USD |
| 22 FEB | 02 12:39  | 0     | 1   | USD |
| 22 FEB | 03 11:22  | 8     | 31  | USD |
| 22 FEB | 12 10:35  | 8     | 0   | USD |
| 22 FEB | 15 09:09  | 100   | 2   | USD |
| 22 FEB | 15 10:10  | 0     | 0   | USD |
| 22 FEB | 16 15:14  | 30    | 0   | USD |
| 22 FEB | 16 16:36  | 100   | 0   | USD |

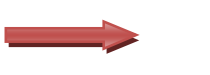

| Date   | (4/123)  | Count | REJ | С   |  |  |
|--------|----------|-------|-----|-----|--|--|
| 22 FEB | 01 12:34 | 100   | 0   | USD |  |  |
| 22 FEB | 02 12:39 | 0     | 1   | USD |  |  |
| 22 FEB | 03 11:22 | 150   | 1   | USD |  |  |
| 22 FEB | 12 10:35 | 8     | 0   | USD |  |  |
| 22 FEB | 15 09:09 | 100   | 2   | USD |  |  |
| State  | Normal   |       |     |     |  |  |
| Check  |          | NO    |     |     |  |  |

#### <Reject pocket full or error occurred while counting.>

| Date   | (178/123) | Count | REJ | С   |
|--------|-----------|-------|-----|-----|
| 22 FEB | 01 12:34  | 100   | 0   | USD |
| 22 FEB | 02 12:39  | 0     | 1   | USD |
| 22 FEB | 03 11:22  | 8     | 31  | USD |
| 22 FEB | 12 10:35  | 8     | 0   | USD |
| 22 FEB | 15 09:09  | 100   | 2   | USD |
| 22 FEB | 15 10:10  | 0     | 0   | USD |
| 22 FEB | 16 15:14  | 30    | 0   | USD |
| 22 FEB | 16 16:36  | 100   | 0   | USD |

| -                 | Denom       | Count | Amount |  |  |
|-------------------|-------------|-------|--------|--|--|
|                   | 1           | 1     |        |  |  |
| $\mathbf{\nabla}$ | 2           | 1     | 2      |  |  |
|                   | 5           | 1     | 5      |  |  |
|                   | 10          | 1     | 10     |  |  |
|                   | 20          | 1     | 20     |  |  |
|                   | POCKET FULL |       |        |  |  |
| Check             |             | N     | C      |  |  |

| The menu key usage in this mode |                      |               |                  |  |
|---------------------------------|----------------------|---------------|------------------|--|
| MENU                            | select previous case |               | select next case |  |
| 1<br>P.SWITCH                   | 1Page down           | 4             | 1Page up         |  |
| 2                               | 10 Pages down        | 5             | 10 Pages up      |  |
| 3<br>SPEED                      | 100 Pages down       | 6             | 100 Pages up     |  |
| <b>O</b><br>DISPLAY             | Searching by time    |               |                  |  |
| START<br>STOP                   | Confirm the menu     | CLEAR<br>BACK | Escape the menu  |  |

#### **Selecting Add Function**

**ADD** function provides a cumulative count, to the operator. For example, if someone tries to count up to 400, but the machine cannot count over 300, which is maximum capacity of the Stacker. But pressing **ADD** key, then try to count again. The machine counts and stops when the stacker is full. After removing those notes from the Stacker, you can begin counting again, and the total counted number will be increased from the previous total.

The Add function is On/Off by pressing ADD key and clears counted value by CLEAR/BACK key.

#### **Selecting Batch Function**

BAT key is used to select preset batch number. In the batch count mode, the machine stops counting when the counted number reaches at the set number, even though the bills remain on the Hopper. User can edit batch number by pressing BAT key + 1~9 number key.

#### **Selecting Automatic/Manual**

In AUTOMACTIC mode, when the hopper sensor detect banknote on the hopper, machine will automatically start to count the bill.

In MANUAL mode, the machine will not count the bills automatically even though the bills are onto the hopper. When user presses START key manually, the machine will start to count.

While counting, the machine will display the number of the bills on LCD display and it stops working when it meets the conditions described as below;

- No bills on the hopper
- The number of the bills counted is the same as the batch number to be set in BATCH mode.
- Errors have occurred.

When the machine finishes counting without errors, the number of counted bills will be displayed on the LCD screen.

#### **Thermal Printer Guide**

#### **Available Printers**

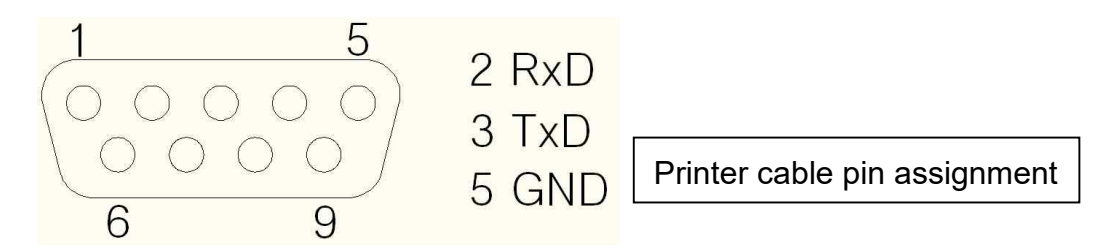

Most of standardized printers will be interwork with our product.

The following printer models are verified to interwork with our product.

| Model   | Manufacturer | Normal Receipt | Receipt with Serial number |
|---------|--------------|----------------|----------------------------|
| CT-S280 | CITIZEN      | 0              | Х                          |
| STP-103 | BIXOLON      | 0              | 0                          |
| SP250   | SEOROTECH    | 0              | 0                          |

**Printer Setting** 

- Set the baud rate 9600 BPS / 115200 BPS for serial number print.
- Connect power and serial cable
- Insert the paper
- Power switch on

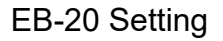

- Connect printer serial cable to port P/P------

- Power switch on
- Set the baud rate

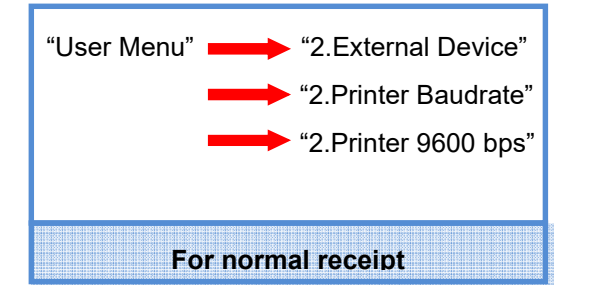

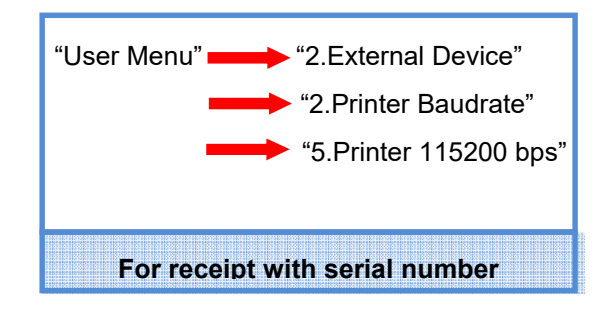

#### **Operating Printer**

- Press **7** key after counting banknote.

(User can print again and again by pressing the down key until reset the values on the screen.)

| Normal                           | receipt |
|----------------------------------|---------|
| EUR VALUE LIST<br>DATE 26 FEB 16 | 12:34   |
| VALUE                            | UNITS   |
| 5<br>200                         | 40      |
| 10<br>200                        | 20      |
| 20                               | 0       |
| 50<br>800                        | 16      |

| Receip                                                                 | ot with s | erial num    | ber         |
|------------------------------------------------------------------------|-----------|--------------|-------------|
| USD VALUE                                                              | LIST      | ========     |             |
| DATE 26                                                                | FEB 16    | 12:34        |             |
| DENOM<br>VALUE                                                         |           |              | UNITS       |
| 1                                                                      |           |              | ·=====<br>1 |
| 1 2                                                                    |           |              | 1           |
| 2<br>5                                                                 |           |              | 1           |
| 5<br>10                                                                |           |              | 1           |
| 10<br>20                                                               |           |              | 1           |
| 20<br>50                                                               |           |              | 1           |
| 50<br>100                                                              |           |              | 1           |
| 100<br>=======<br>TOTAL<br>188                                         |           |              | <br>7       |
| Signature :                                                            |           |              |             |
| <serial numb<="" td=""><td>er List&gt;</td><td></td><td></td></serial> | er List>  |              |             |
| DENOM                                                                  | ٤         | Serial Image |             |

#### Printer Error

- Check the printer and EB-20 settings.
- Check the cable pin assignment.

### 5. USER MENU

| (Pres | Key)                           |                                               |
|-------|--------------------------------|-----------------------------------------------|
| No    | Title                          | Description                                   |
| 1     | Display type for value         | Default :                                     |
|       | - Default <sub>(default)</sub> | The total count & value are displays on the   |
|       | - Toggled                      | screen.                                       |
|       | - Detail 1                     | Toggled :                                     |
|       | - Detail 2                     | The total value & each denomination value     |
|       |                                | pages are alternately displays on the screen. |
|       |                                | (It's related to mix, sort mode)              |
|       |                                | Detail 1 :                                    |
|       |                                | Each denomination value pages are displays on |
|       |                                | the screen after 2 seconds from the end of    |
|       |                                | counting. (It's related to mix, sort mode)    |
|       |                                | Detail 2 :                                    |
|       |                                | Display type-2 pages are displays on the      |
|       |                                | screen. (It's related to mix, sort mode)      |
| 2     | External Device                | External display & printer baud-rate setting  |
|       | - External Display             | Printer Baudrate :                            |
|       | - Printer Baudrate             | Printer baudrate setting.                     |
|       | - Absence Message              | Absence Message : Not in use.                 |
|       | - Serial Print                 | Serial Print :                                |
|       |                                | Serial Display setting.                       |
| 3     | Time Set                       | Date & Time Set :                             |
|       | - Date & Time Set              | Time setting of real time clock function.     |
|       | - Time Display                 | Time Display :                                |
|       | - Disabled                     | If set "Enable" Displays RTC on the screen.   |
|       | - Enabled <sub>(default)</sub> | Clock Calibration : Not in use.               |
|       | - Clock Calibration            |                                               |
|       | - Short Calibration(10s)       |                                               |
|       | - Long Calibration(32s)        |                                               |
|       | - Reset Calibration            |                                               |

| No | Title                                       | Description                                         |
|----|---------------------------------------------|-----------------------------------------------------|
| 4  | Counting Setup                              | Auto/Manual Start :                                 |
|    | - Auto/Manual Start                         | Auto / Manual start setting.                        |
|    | - Manual                                    | Counting Type :                                     |
|    | - Auto(default)                             | When the machine notifying to user by beep          |
|    | - Counting Type                             | sound, machine can count added note or not          |
|    | - Counting Enable                           | (It's relate to stacker time set)                   |
|    | - Counting Disable(default)                 | Stacker Time Set :                                  |
|    | - Stacker Time Set                          | Passed note remains on the stacker after 15 /       |
|    | (15 / 30 <sub>(default)</sub> / 60 seconds) | 30(default) / 60 seconds, machine notify to user    |
|    | - Deposit                                   | by beep sound until remove it.                      |
|    |                                             | Deposit :                                           |
|    |                                             | Deposit function on/off                             |
| 5  | Pocket Capacity Set                         | Stacker pocket capacity(0/100/200/400) and          |
|    | - Stacker Pocket Capacity                   | reject pocket capacity(20/40/60/80/100) set.        |
|    | - reject Pocket Capacity                    |                                                     |
| 6  | My Device Information                       | Software version :                                  |
|    | - Software Version                          | Software version & Serial number                    |
|    | - Counted Record                            | Counted Record :                                    |
|    | - Display style                             | Machine can save 16,000 records.                    |
|    |                                             | If full, the oldest record will be replaced by each |
|    |                                             | new record.                                         |
|    |                                             | Display style :                                     |
|    |                                             | Background color setting.                           |
| 7  | Language                                    | Language setting                                    |

# 6. Error messages & Troubleshooting

| ERROR                |                                   |                                 |  |
|----------------------|-----------------------------------|---------------------------------|--|
| Message              | Cause                             | Solution                        |  |
| CASE OPENED          | Front or rear case is opened.     | Check the front and rear cover. |  |
|                      | Stacker or reject pocket is full. | Remove all notes in the         |  |
| POCKETFULL           |                                   | stacker/reject.                 |  |
| ENCODER ERROR        | Motor is in abnormal condition.   | Check the Main/Sub motors.      |  |
|                      | Something detected on the         |                                 |  |
| FEEDING ERROR        | hopper sensor, but nothing        | Check the hopper sensor.        |  |
|                      | inserted into the machine.        |                                 |  |
| ERROR CIS ROCK-UP    | CIS process has not               | Remove all notes and count      |  |
|                      | successfully done.                | again.                          |  |
| JAM OCCURRED         | lam arrar acquired                | Remove all notes and count      |  |
|                      | Jam error occurred                | again.                          |  |
| ERROR NOTE SEPARATE  | The gap between passed two        | Check the note and count again. |  |
|                      | notes is too narrow. (chained)    |                                 |  |
| SEARCH CURRENCY FAIL | Unknown currency has              |                                 |  |
|                      | detected.(only in auto-currency   | Check the banknote.             |  |
|                      | mode)                             |                                 |  |

| NOTIFICATION     |                                                   |                              |  |
|------------------|---------------------------------------------------|------------------------------|--|
| Message          | Cause                                             | Solution                     |  |
| REMOVE ALL NOTES | Banknote is remained in the                       | Remove the banknote from     |  |
|                  | stacker or reject pocket.                         | stacker or reject pocket.    |  |
| INCOMPLETE BATCH | Batch count not complete.                         | Count more banknote.         |  |
| CLEAR COUNT      | If the count result remained on                   |                              |  |
|                  | the screen, Pocket switch Clear the count result. |                              |  |
|                  | function is not available.                        |                              |  |
| CLEAN UP CIS     | Something in the sensor                           | Clean the CIS sensor.        |  |
|                  | surface.                                          |                              |  |
| PRINTING         | Print operation in progress.                      | Print operation in progress. |  |

| REJECT           |                                |                                 |  |
|------------------|--------------------------------|---------------------------------|--|
| Message          | Cause                          | Solution                        |  |
| CHAIN OCCURRED   | 2 or more notes have passed    | Remove all notes and count      |  |
|                  | at the same time or chained.   | again.                          |  |
|                  | Note passed with skewed left   | Check the note and count again. |  |
|                  | or right.                      |                                 |  |
| SEPARATE ΕΔΙΙ    | 2or more notes have chained    | Remove all notes and count      |  |
|                  | on the separator.              | again.                          |  |
| DOUBLE PASSED    | 2 or more notes have passed    | Remove all notes and count      |  |
|                  | at the same time.              | again.                          |  |
|                  | Different denomination         |                                 |  |
| DIFFERENT DENOM  | detected in sort mode.         |                                 |  |
|                  |                                |                                 |  |
| DIFF FACE/ORIENT | Different Face or Orient       |                                 |  |
|                  | detected in sort mode.         |                                 |  |
| OVER COUNT       | Over count on value-batch      |                                 |  |
|                  | mode.                          |                                 |  |
| DAMAGED NOTE_S   | Passed note is contaminated    | Check the note.                 |  |
| _                | or damaged.                    |                                 |  |
| SUSPECT UV 1     | suspected to counterfeit by UV | Check the note.                 |  |
| SUSPECT UV 2     | suspected to counterfeit by UV | Check the note.                 |  |
| SUSPECT UV 3     | suspected to counterfeit by UV | Check the note.                 |  |
| SUSPECT IR_A     | suspected to counterfeit by IR | Check the note.                 |  |
| SUSPECT IR_C     | suspected to counterfeit by IR | Check the note.                 |  |
| SUSPECT MG-1     | suspected to counterfeit by    | Check the note.                 |  |
|                  | MG                             |                                 |  |
| SUSPECT MG-2     | suspected to counterfeit by    | Check the note.                 |  |
|                  | MG                             |                                 |  |
| SUSPECT MG-3     | suspected to counterfeit by    | Check the note.                 |  |
|                  | MG                             |                                 |  |
| IMAGE GET FAIL   | Failed to recognize image.     | Check the note.                 |  |
| IMAGE ERROR      | Abnormal banknote image has    | Check the note.                 |  |
|                  | recognized.                    |                                 |  |
| UNKNOWN NOTE     | Unknown banknote has           | Check the note.                 |  |
|                  | detected.                      |                                 |  |

| DIFFERENT HEIGHT | Different vertical-size banknote | Check the note.            |  |
|------------------|----------------------------------|----------------------------|--|
|                  | Different horizontal-size        |                            |  |
| DIFFERENT SIZE   | banknote has detected.           | Check the note.            |  |
| DOUBLE DETECTION | 2 or more notes have passed      | Remove all notes and count |  |
|                  | at the same time.                | again.                     |  |
| CIS HEIGHT       | Abnormal vertical-size note is   | Check the note.            |  |
|                  | detected on CIS.                 |                            |  |

## 7. Specifications

| ltem                     | Specification                |
|--------------------------|------------------------------|
| Dimension (W x D x H)    | 286[W] x 296[D] x 321[H] mm  |
| Weight                   | Approx. 11kgs                |
| Hopper capacity          | 300 pcs                      |
| Stacker capacity         | 200 pcs                      |
| Reject capacity          | 60 pcs (max 100 pcs)         |
| Display Type             | 400 x 240 color Graphic LCD  |
| Banknote Size Range      | W: 100 ~ 190, H: 50 ~ 100    |
| Banknote thickness range | 0.05 ~ 0.2mm                 |
| Counting Speed           | 900/1100/1300/1500           |
| Preset Batch Number      | 1 – 999                      |
| Counterfeit Detection    | MG, MT, UV, FL, IR           |
| Power Requirements       | 100-240VAC, 50~60Hz, 1.5A    |
| Power Consumption        | Standby: 10w, Operation: 30w |

Notes:

- This machine specification can be changed without any notice
- The contents of this user's guide also can be changed.

# 8. Daily care

We recommend you to clean the sensors with brush or dried cloth. When cleaning the sensors, please do not use any chemicals and watery cloth.

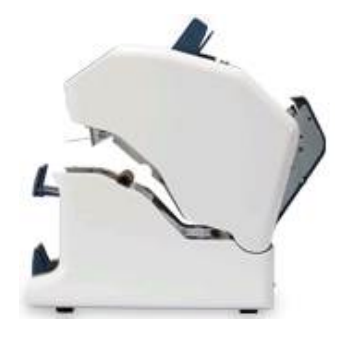

### 9. Product warranty

Thank you for purchasing our product.

If a failure occurs due to defects,

Contact your dealer or product manufacturer to repair or compensate the product.

All process about warranty is in accordance with our terms of warranty.

#### < Terms of warranty >

#### Warranty coverage

- A failure occurred under normal condition, 1-year warranty from date of purchased product.

#### Warranty exclusion

- A failure occurred by customer's negligence or incorrect operation.
- A failure occurred by alternation of product or repair from non-certified service engineer.
- A failure occurred by input power.
- A failure occurred by non-official consumables.
- A failure occurred by natural disasters.

#### After the expiry of the warranty period

- If repair is required, the customers have to pay for visit, repair or consumable cost.

#### Securement of A/S parts

- If the product is discontinued, warranty to supply A/S parts during 5-years.